# Краткое руководство по установке комплекта KIT-FHD101-104

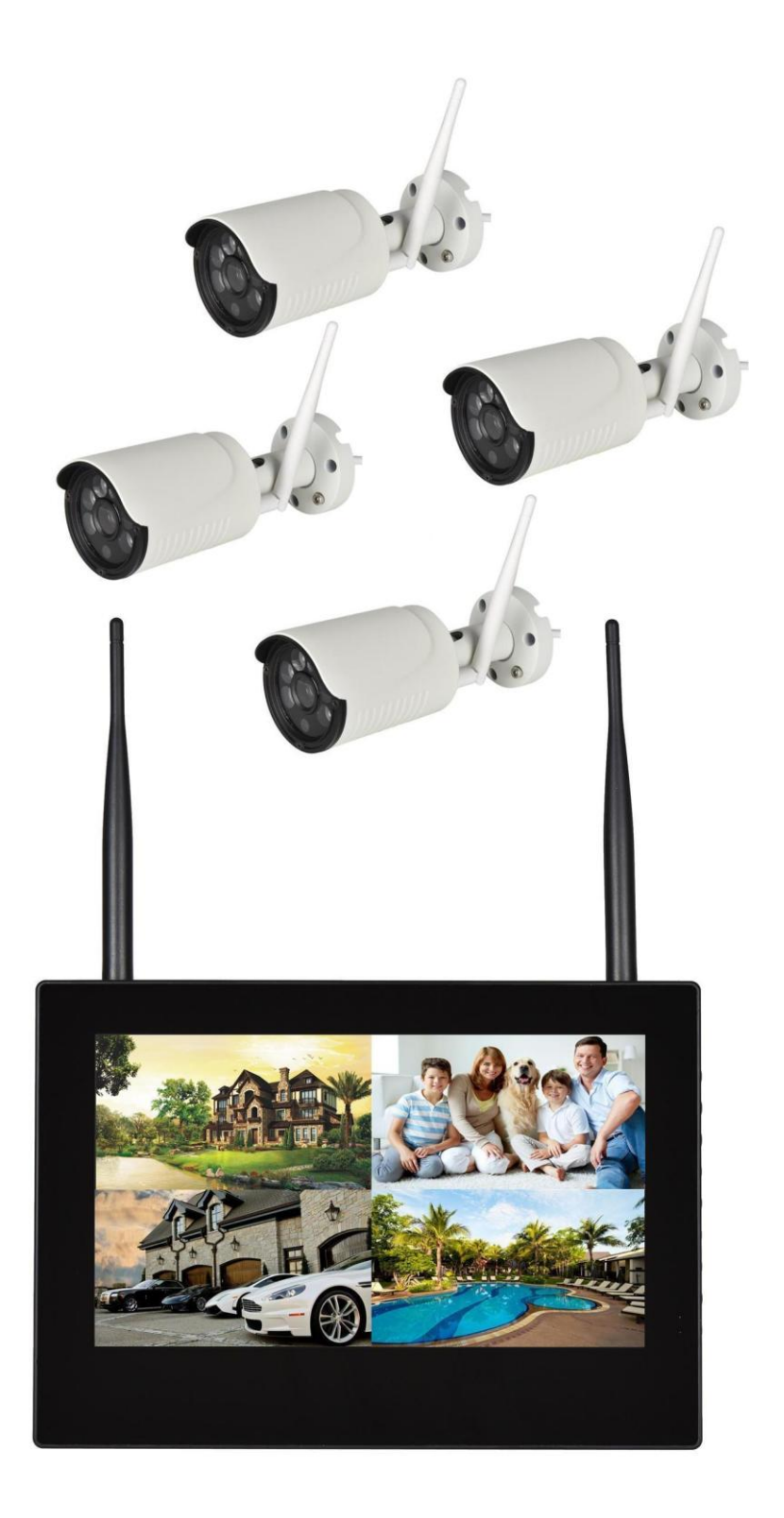

# Описание комплекта

#### 1. Введение

\* Искренне благодарим вас за покупку нашей продукции. Свяжитесь с нами, если возникнут какие-либо проблемы или требования. Данное руководство относится к сетевому видеорегистратору. \*Данное руководство пользователя может содержать ошибки в описании технологии, несоответствие функциям продукта или его работе, а также печатные ошибки.

\*Мы будем обновлять наше руководство в соответствии с нашим обновлением продукта и периодически улучшать или обновлять продукт и ПО.

\* Содержание обновления будет отражено в новом руководстве, о чем мы отдельно не сообщаем.

\* Если описание продукта в руководстве не соответствует реальному устройству, используйте данные реального устройства.

### 2. Меры безопасности

1. NVR (сетевой видеорегистратор) нужно размещать в проветриваемом месте и избегать засорения вентиляционных отверстий.

2. Проверьте напряжение питания, если возникла неисправность из-за несоответствующего напряжения.

3. NVR работает в рабочем диапазоне температур и влажности.

4. Поместите NVR на нужный уровень, но избегайте установки в месте, где его может залить водой.

5. Влажная пыль на печатной плате может вызвать короткое замыкание. Для долгосрочного использования NVR необходимо периодически удалять пыль с печатной платы кистью.

6. Если неправильно заменить аккумулятор, это вызовет взрыв. Поэтому мы не рекомендуем пользователю делать это самому. Если нужна замена, используйте только аккумулятор того же или эквивалентного типа. Не пытайтесь открыть или починить аккумулятор.

7. Установку NVR нужно проводить в соответствии со спецификацией, можно взять местный или национальный стандарт как базовый.

#### 3. Осмотр комплекта поставки

После того, как устройство куплено, откройте упаковку, извлеките NVR, установите его в подходящем месте и проверьте наличие комплектации. При наличии повреждений или некомплекте свяжитесь с дистрибьютором.

#### 4. Монтажная схема

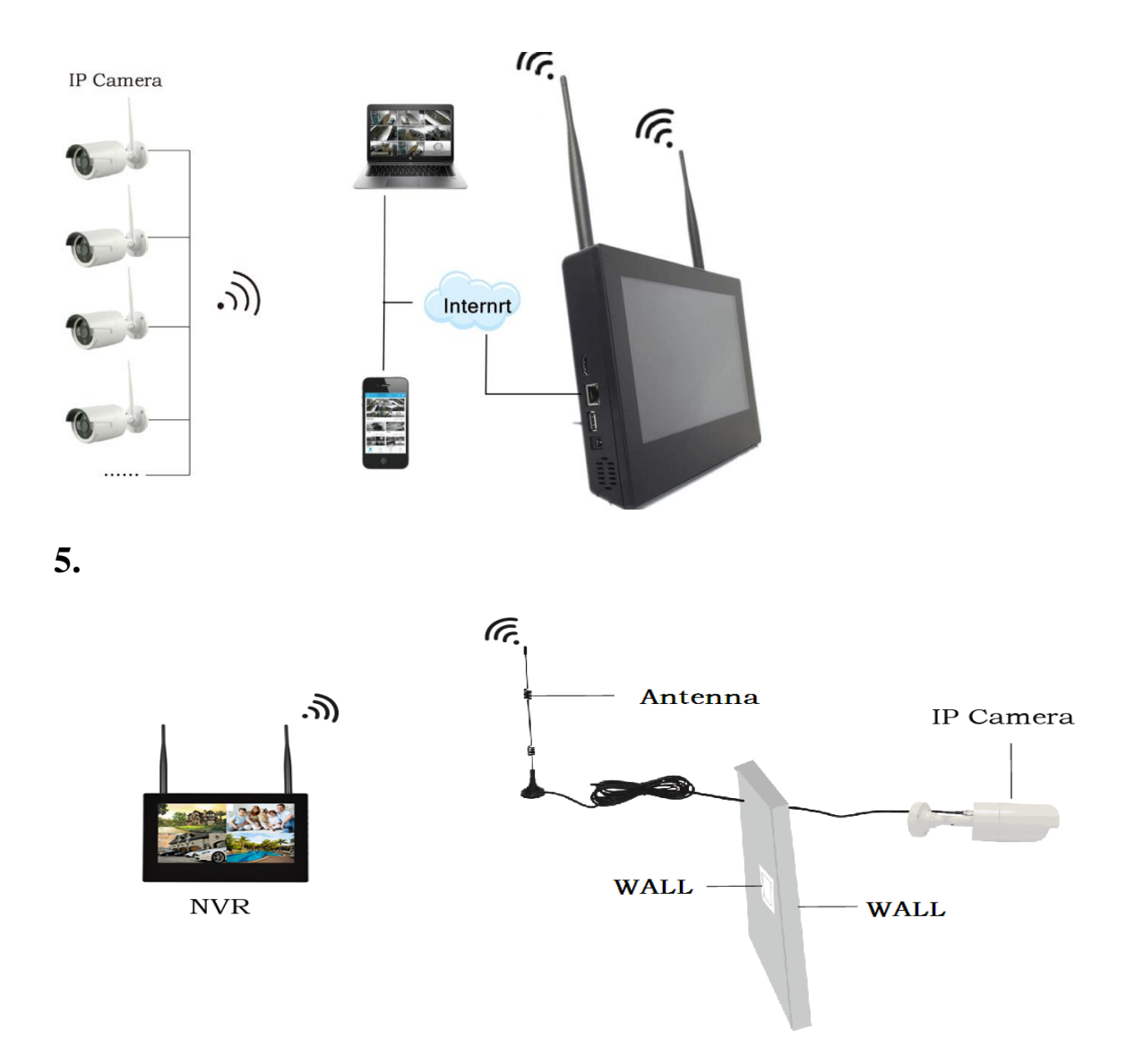

Предупреждение: когда сигнал WiFi недостаточно мощный из-за стен, можно убрать оригинальную антенну и установить удлинитель. Просверлите отверстие в стене, чтобы провести удлинитель и просто закрепите его там, где сигнал WiFi достаточно сильный.

### 6. Расположение антенны

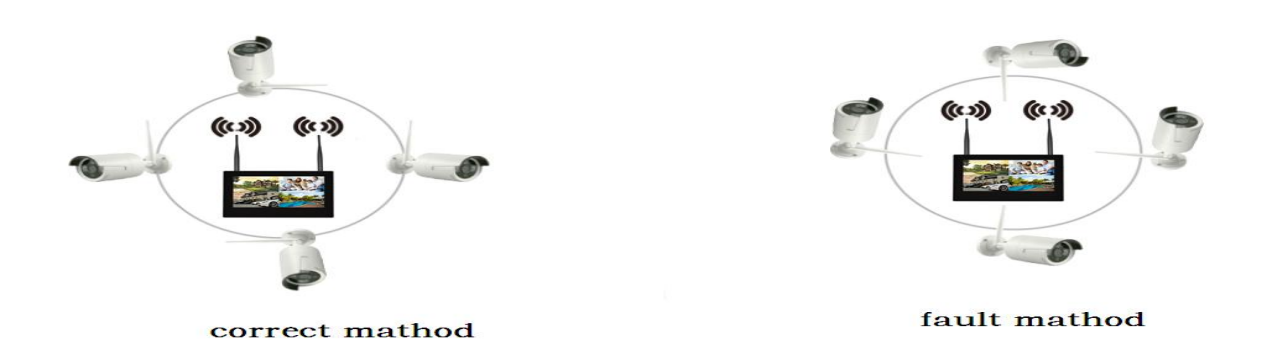

Охват сигнала антенны похож на круг. Антенна расположена в центре круга, окружающий

сигнал сильнее, но намного слабее в обратном направлении конечных точек антенны, в соответствии с характеристиками дивергенции сигнала антенны. Чтобы гарантировать качественное видео, антенну IPC нужно попытаться установить параллельно или по касательной к антенне NVR.

### 7. Установка жесткого диска

Обратите внимание, что использование жесткого диска должно соответствовать параметрам энергопотребления.

Шаги по установке:

- 1. Отвинтите винт NVR
- 2. Подключите кабель жесткого диска к сети
- 3. Вставьте винт и привинтите жесткий диск к нижней части NVR

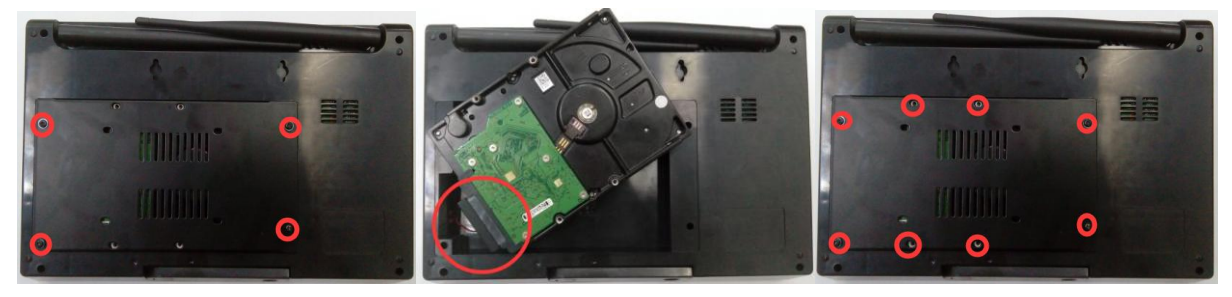

# 8. Описание задней панели

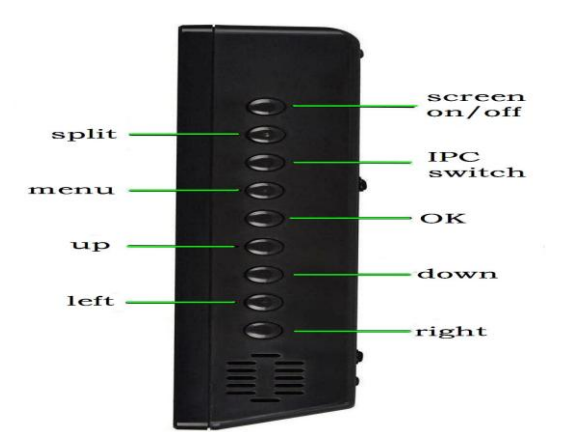

| split         | разделить                |
|---------------|--------------------------|
| screen on/off | включить/отключить экран |
| IPC switch    | переключатель IPC        |
| OK            | OK                       |
| menu          | меню                     |
| up            | вверх                    |
| down          | вниз                     |
| left          | влево                    |
| right         | вправо                   |

# 9. Включение / отключение

Убедитесь, что доступное напряжение переменного тока соответствует NVR. Убедитесь в том, что сетевая розетка NVR прочно соединена со средним контактом заземления. После подачи питания устройство включается, световой индикатор [POWER] (ПИТАНИЕ) начинает светиться. Войдите в систему, если индикатор состояния панели мигает - это нормально.

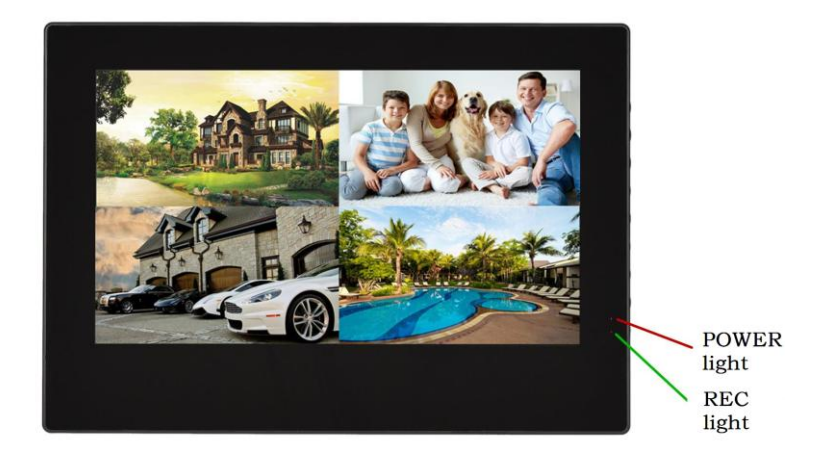

# 10. Список параметров NVR, IPC

| Параметр NVR           |                 |                                                        |
|------------------------|-----------------|--------------------------------------------------------|
| Операционная система   | Встроенная ОС   | Linux                                                  |
| AV (аудио-видео) вход  | Сетевое видео   | 4СН (4-х канальный)                                    |
| AV (аудио-видео) выход | Вход HDMI 1CH   | I, разрешение: 1024x768, 1366x768, 1440x900, 1920x1080 |
| AV (аудио-видео)       | Разрешение      | 720/960/1080                                           |
| CODEC                  | видео           |                                                        |
| Технические            | Синхронизация   | 4СН (4-х канальный)                                    |
| характеристики         | -воспроизведен  |                                                        |
|                        | ие              |                                                        |
| Управление видео       | Режим           | Ручной, время, движение, сигнал тревоги                |
|                        | видео/захвата   |                                                        |
|                        | Режим           | В реальном времени, в обычном порядке, по событию      |
|                        | воспроизведени  |                                                        |
|                        | я               |                                                        |
|                        | Резервное       | Резервное копирование USB                              |
|                        | копирование     |                                                        |
| Жесткий диск           | Тип             | Интерфейс SATA                                         |
|                        | Максимальная    | Макс. 4 ТБ для каждого                                 |
|                        | вместимость     |                                                        |
| Внешний интерфейс      | Сетевой         | 1 адаптируемый RJ45 10M/100M,                          |
|                        | интерфейс       | 2 интерфейс WiFi                                       |
|                        | Интерфейс USB   | 1 USB 2.0                                              |
| Сетевое управление     | Протоко UPnP (р | blay&plug), SMTP (службы email), PPPoE                 |

|        | л         | коммутируемый), DHCP (автоматическое получение IP-адр |                      |  |  |  |
|--------|-----------|-------------------------------------------------------|----------------------|--|--|--|
|        |           | и т. д.                                               |                      |  |  |  |
| Другие | Питание   |                                                       | 12 В, 2 А, пост. ток |  |  |  |
|        | Потребле  | ение (исключая                                        | < 5 BT               |  |  |  |
|        | жесткий   | диск)                                                 |                      |  |  |  |
|        | Рабочая 7 | температура                                           | -10° C — +55° C      |  |  |  |
|        | Рабочая   | влажность                                             |                      |  |  |  |
|        | Размер    |                                                       | 265 х 190 х 38 мм    |  |  |  |
|        | Bec (     | без жесткого                                          | <1 кг                |  |  |  |
|        | диска)    |                                                       |                      |  |  |  |

| Спецификация IPC              |                                 |                   |                     |  |  |  |  |  |
|-------------------------------|---------------------------------|-------------------|---------------------|--|--|--|--|--|
| Технические характеристики    |                                 |                   |                     |  |  |  |  |  |
| Операционная система          | Встраиваемый Linux              |                   |                     |  |  |  |  |  |
| Датчик изображений            | Датчик на 1/2" с технол         | югией прогрессивн | юго сканирования    |  |  |  |  |  |
| Отношение сигнал/шум          | > 39,1 дБ                       |                   |                     |  |  |  |  |  |
| Разрешение                    | Очень высокое разрешение        |                   |                     |  |  |  |  |  |
| Минимальное освещение         | Цвет: 0,01 люкс ч/б: 0,001 люкс |                   |                     |  |  |  |  |  |
| ЭКРАННОЕ МЕНЮ                 | Дата, время, название           |                   |                     |  |  |  |  |  |
| Баланс белого                 | Авто                            |                   |                     |  |  |  |  |  |
| День и ночь                   | Авто / цвет / чб                |                   |                     |  |  |  |  |  |
| 3D-DNR                        | Авто                            |                   |                     |  |  |  |  |  |
| Mirror/Flip                   | Вкл / выкл                      |                   |                     |  |  |  |  |  |
| (зеркалирование/переворот)    |                                 |                   |                     |  |  |  |  |  |
| Частное региональное          | 4 зоны                          |                   |                     |  |  |  |  |  |
| покрытие                      |                                 |                   |                     |  |  |  |  |  |
| Поток                         | Двойной поток                   |                   |                     |  |  |  |  |  |
| Уровень молниезащиты          | Стандарт IEC61000-4-5           | 5                 |                     |  |  |  |  |  |
| Питание                       | 12 В, 1 А пост. тока            |                   |                     |  |  |  |  |  |
| Энергопотребление             | < 6 Bt                          |                   |                     |  |  |  |  |  |
| Интерфейс                     | RJ45/WIFI 802.1 lb/g/n          | RJ45/WIFI         | RJ45 / WIFI 802.11b |  |  |  |  |  |
|                               |                                 | 802.11b/g/n       | /g/n                |  |  |  |  |  |
| Рабочая температура/влажность | -10° C — + 50° C / 30-84        | 0% RH             |                     |  |  |  |  |  |
| Температура/ влажность        | -20° C — + 60° C / 20-94        | 0% RH             |                     |  |  |  |  |  |
| хранения                      |                                 |                   |                     |  |  |  |  |  |
| Размер                        | 190 (Д), X 62 (Ш) x 62 (В) мм   |                   |                     |  |  |  |  |  |

# Настройка ПО

### 1 Добавить камеру с помощью кода

Шаги: щелкните правой кнопкой мыши на главном интерфейсе, затем нажмите кнопку управления видео, зайдите в интерфейс управления видео

Два способа для NVR добавления IPC, "Добавление с помощью кода" и "Автоматическое добавление".

Добавление камеры с помощью кода, камера передает видеоизображение через беспроводную связи и NVR, IP — 172.20.14.Х;

Автоматическое добавление камеры, камера передает видеоизображение через кабель и NVR;

Примечание: камера настраивается заводом, нет необходимости добавлять другие камеры. Если вам нужно добавить с помощью одного кода, во-первых, возьмите один сетевой кабель и подключите его к любому порту NVR, подключите питание, чтобы убедиться, что через любой канал можно добавить одну камеру.

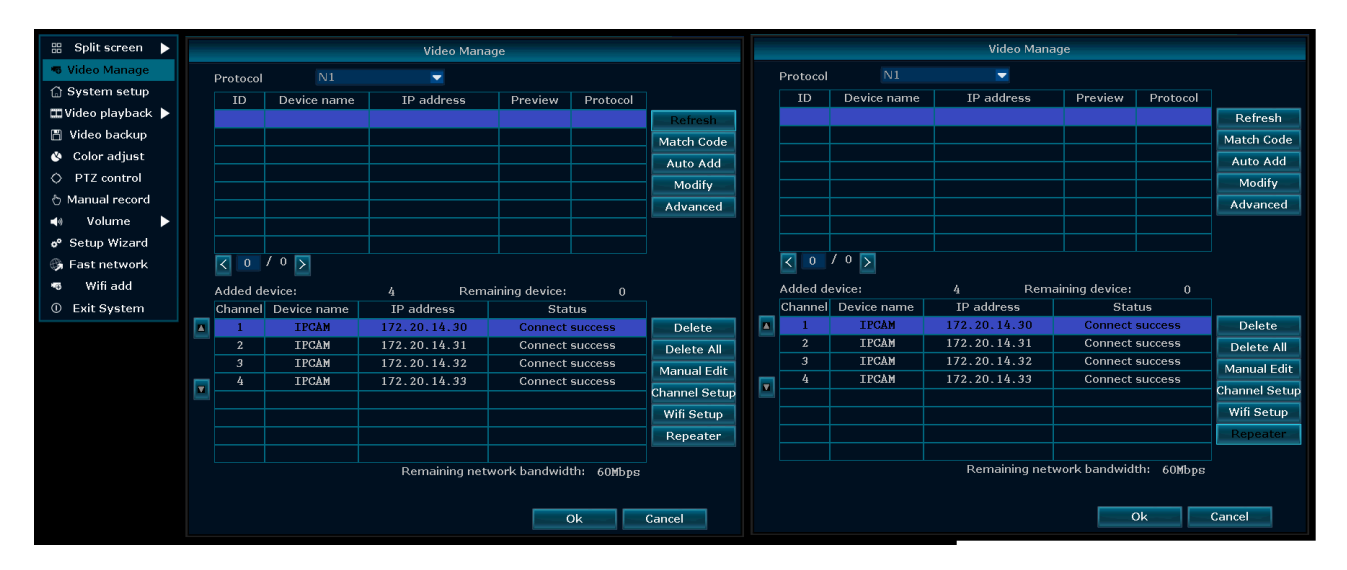

### 2 Установка повторителя IPC

В настройке повторителя, IPCAM, подключенный к которому IPCAM, через IPCAM, подключенный к приемнику, тем самым увеличивая расстояние беспроводной передачи, чтобы расширить зону беспроводного сигнала.

ПРИМЕЧАНИЕ: только необходимость использования повторителя для увеличения расстояния, необходимо установить функции повторителя, и только разумное размещение повторителя и IPCAM может быть повторитель для достижения цели увеличения расстояния беспроводной передачи.

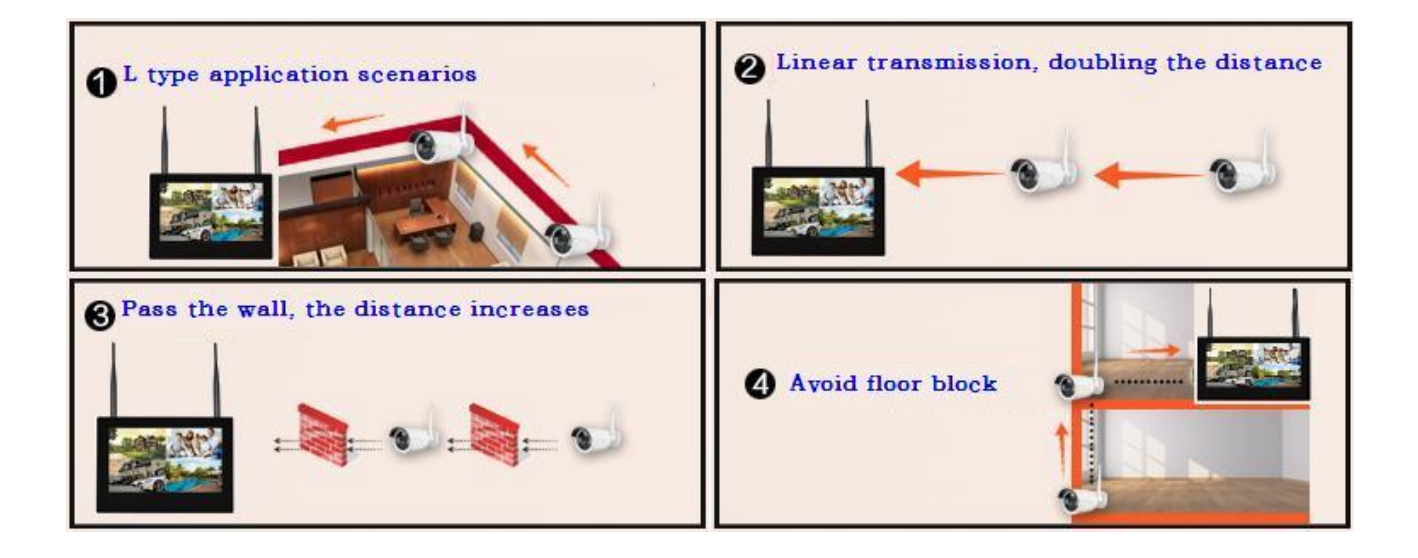

# 1 Настройка повторителя

| 器 Split screen   |     |          |                       | Video Mar      | lage            |            |              |
|------------------|-----|----------|-----------------------|----------------|-----------------|------------|--------------|
| 🔏 Video Manage   |     | Protocol |                       |                |                 |            |              |
| 💮 System setup   |     | ID       | Device name           | IP address     | Preview         | Protocol   |              |
| 🖽 Video playback |     |          |                       |                |                 |            | Refresh      |
| 💾 Video backup   |     |          |                       |                |                 |            | Match Code   |
| 🔇 Color adjust   |     |          |                       |                |                 |            | Auto Add     |
| O PTZ control    |     |          |                       |                |                 |            | Modify       |
| 👌 Manual record  |     |          |                       |                |                 |            | Advanced     |
| 📢 Volume         |     |          |                       |                |                 |            |              |
| 🔗 Setup Wizard   |     |          |                       |                |                 |            |              |
| 😘 Fast network   |     | < 0      | / 0 📐                 |                |                 |            |              |
| 🕶 Wifi add       |     | Added d  | evice:                | 4 Ren          | naining device: |            |              |
| ① Exit System    |     | Channel  | Device name           | IP address     | Sta             | tus        |              |
|                  | -   | 1        | IPCAM                 | 172.20.14.30   | Connect         | success    | Delete       |
|                  |     | 2        | IPCAM                 | 172.20.14.31   | Connect         | success    | Delete All   |
|                  | _   | 3        | ТРСАМ<br>ТРСАМ        | 172.20.14.32   | Connect         | SUCCESS    | Manual Edit  |
|                  |     |          | HOAN                  | 172.20.14.35   | Gonneee         | 3400033    | Channel Setu |
|                  |     |          |                       |                |                 |            | Wifi Setup   |
|                  |     |          |                       |                |                 |            | Repeater     |
|                  |     |          |                       |                |                 |            |              |
|                  |     |          |                       | Remaining ne   | twork bandwid   | th: 60Mbp៖ | 3            |
|                  |     |          |                       |                |                 |            |              |
|                  |     |          |                       |                |                 | 0k         | Cancel       |
|                  | NVR | CH1      | Video Mana<br>Repeate | r<br>Connect I | nformation      |            |              |
|                  |     | CH2      | +                     | CH1            | el Rate         |            |              |
|                  |     | СНЗ      | +                     | CH2            | (0-(0           |            |              |
|                  |     | CH4      | +                     | CH4            | · (î·           |            |              |
|                  |     |          |                       |                |                 |            |              |
|                  |     |          |                       |                |                 |            |              |
|                  |     |          |                       |                |                 |            |              |
|                  |     |          |                       |                |                 |            |              |
|                  |     |          |                       |                |                 |            |              |
|                  |     |          |                       |                |                 |            |              |
|                  |     |          | Refresh               | Apply Ok       | Cancel -        |            |              |
|                  |     |          |                       | Ok Canc        | el              |            |              |
|                  |     |          |                       |                |                 |            |              |
|                  |     |          |                       |                |                 |            |              |
|                  |     |          |                       |                |                 |            |              |
|                  |     |          |                       |                |                 |            |              |

# 2. Добавление ІРС-повторителя

Выберите канал CH3 с помощью "+", добавьте IPC, как показано ниже

| NVR     CH1     Image: CH2     CH2     CH1     Image: CH2     CH1     Image: CH2     CH2     CH1     Image: CH2     CH2     CH2     CH1     Image: CH2     CH2     CH2     CH2     CH2     CH2     CH2     CH2     CH2     CH2     CH3     CH2     CH3     CH3     CH3     CH3     CH3     CH3     CH3     CH3     CH3     CH3     CH3     CH3 |
|----------------------------------------------------------------------------------------------------|
|                                                                                                    |
| Refresh Apply Ok Cancel<br>Ok Cancel                                                                                                    |

3 Как показано ниже, канал ch1 подключается к ch2 через WiFi, канал

ch2 подключен к ch3 через WiFi, а затем подключен к приемнику через

ch3; канал ch4 напрямую подключен к приемнику.

|       | Channel | Rate     |
|-------|---------|----------|
| CH4 + | CH1     | <b>†</b> |
|       | CH2     | ((:-     |
|       | СНЭ     | ((:-     |
|       | CH4     | ((:-     |
|       |         |          |
|       |         |          |
|       |         |          |

4 Нажмите кнопку "Применить", чтобы подтвердить настройку, нажмите кнопку "Обновить", чтобы обновить повторитель

| Video Manage  |                                                                                                    |
|---------------|----------------------------------------------------------------------------------------------------|
| Repeater      |                                                                                                    |
|               | Connect Information<br>Channel Rate<br>Citl 💝<br>Citl 2<br>Citl 2<br>Ci |
| Refresh Apply | Ok Cancel                                                                                                    |
|               |                                                                                                    |

### 5 Удалить повторитель

Перемещением мыши удалите повторитель СНх, нажмите левую

кнопку для удаления.

### 3 Воспроизведение видео

Метод: щелкните правой кнопкой мыши в главном меню — воспроизведение видео — выберите номер канала — выберите режим записи — во времени поиска введите время начала ввода и время окончания — нажмите поиск, запись отобразится — переместите индикатор времени — нажмите для запуска воспроизведения

Подсказка: значки воспроизведения: и воспроизведение 1-го предыдущего кадра, и воспроизведение 1-го следующего кадра, и воспроизведение, пауза, и ускоренная перемотка вперед x2, x4, x8

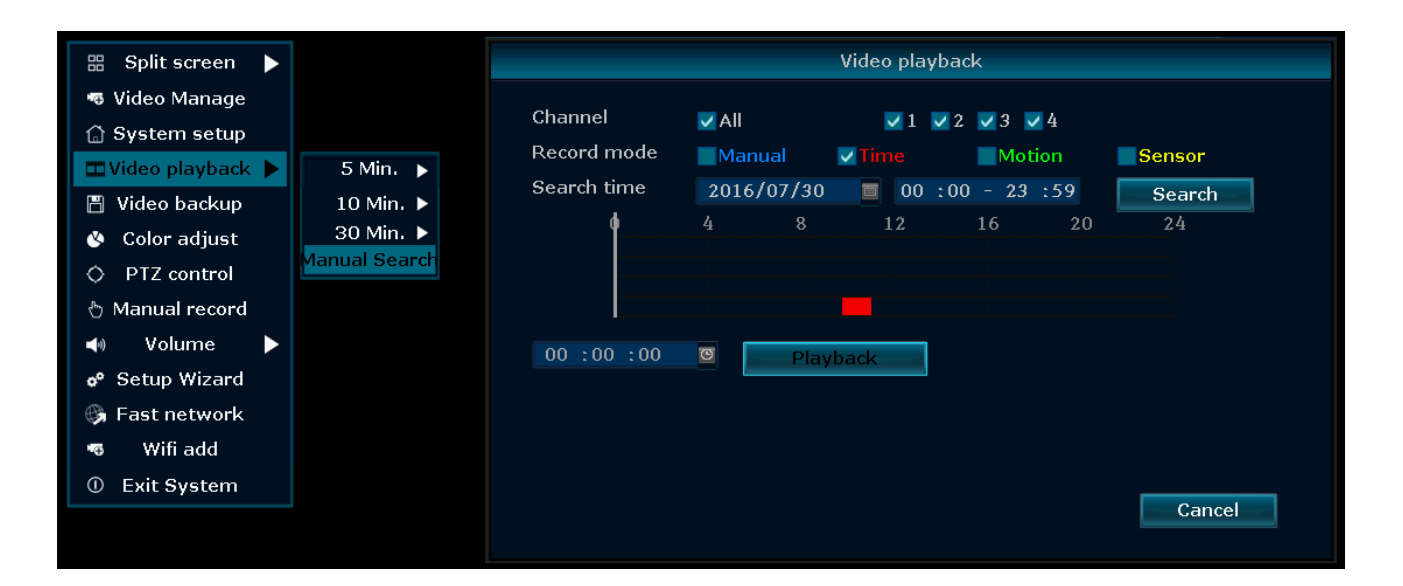

#### 4 Резервное копирование видео

Способ: щелкните правой кнопкой мыши в главном меню — резервное копирование видео — выберите номер канала — выберите режим записи — во времени поиска введите время начала и окончания — нажмите кнопку поиска, появится запись — выберите видео для резервного копирования — нажмите резервное копирование видео

Подсказка: поддерживаются USB диски максимум на 32 Гб, запись будет упакован за час

| 🔠 Split screen 🕨   |   | Video backup |         |        |                   |            |          |        |        | Vide   | o backup |        |             |             |          |        |        |
|--------------------|---|--------------|---------|--------|-------------------|------------|----------|--------|--------|--------|----------|--------|-------------|-------------|----------|--------|--------|
| 🖷 Video Manage     |   |              |         |        |                   |            |          |        |        |        |          |        |             |             |          |        |        |
| 🗇 System setup     | Ć | hann         | 1el<br> | V All  |                   | 1 2 3      | ✓ 4      |        |        | - Cnan | nei      | V All  |             | 1 2 3       | ✓ 4      |        |        |
| 🎞 Video playback 🕨 | F | Recor        | d mode  | V Manı | ual 🔽 Tim         | e 🔽 M      | otion    | Sensor |        | Reco   | rd mode  | ✓ Manı | ual 🔽 Tim   | ie 🔽 Mo     | otion 🗸  | Sensor |        |
| 💾 Video backup     | S | Searc        | h time  | 2016/  | 07/30 🔳           | 00 :00 - 2 |          | Sea    | ch     | Sear   | ch time  | 2016/  | ′07/30 🔳    | 00 :00 - 2: | 3 :59    | Sea    | rch    |
| 🔇 Color adjust     |   | ID           | Channel | Mode   | Begin time        | End time   | Duration | Size   | Select | ID     | Channel  | Mode   | Begin time  | End time    | Duration | Size   | Select |
| O PTZ control      |   |              |         |        |                   |            |          |        |        | 1      | 4        | Time   | 11:02:21    | 11:03:04    | 00:00:43 | 5Μ     |        |
| ి Manual record    |   |              |         |        |                   |            |          |        |        | 2      | 4        | Time   | 11:00:00    | 11:01:30    | 00:01:30 | 9M     |        |
| Volume             |   |              |         |        |                   |            |          |        |        | 3      | 4        | Time   | 10:00:00    | 10:59:59    | 00:59:59 | 410M   |        |
| -R Cature Wiscard  |   |              |         |        |                   |            |          |        |        | 5      | 4        | Time   | 09.33.04    | 09:54:11    | 00.04.33 | 46M    |        |
| or Setup Wizard    |   |              |         |        |                   |            |          |        |        |        |          |        |             | 05151111    | 00105111 |        |        |
| Sa Fast network    |   |              |         |        |                   |            |          |        |        |        |          |        |             |             |          |        |        |
| 🕫 Wifiadd          |   |              |         |        |                   |            |          |        |        |        |          |        |             |             |          |        |        |
| ① Exit System      |   |              | /1      |        | LICR of a stars a |            |          |        |        |        | 1 /1     |        | LISP storag |             | Dealar   | 0      |        |
|                    |   | $\leq 1$     | /1      | $\geq$ | USB storag        |            | Backup   | Can    | cel    |        | 1 /1     | $\geq$ | USB Storag  | e 🔽 📄       | Backup   | Can    | cel    |

### 5 Обнаружение видео

Шаг 1: Щелкните правой кнопкой мыши в главном меню —» настройка системы —» настройка записи —» выберите движение —» выберите все —» нажмите копировать на —» нажмите ОК для сохранения настройки.

Шаг 2: выберите обнаружение видео —» установите при необходимости чувствительность —» выберите движение —» установите сигнал тревоги, зуммер или адрес электронной почты по необходимости —» выберите команду копировать в —» нажмите кнопку ОК для сохранения настройки.

| 🔠 Split screen 🕨   |              |               |                 |               |               |              |
|--------------------|--------------|---------------|-----------------|---------------|---------------|--------------|
| 🖷 Video Manage     |              | General setup | Record setup    | Network setup | Channel Setup | System Admin |
| 💮 System setup     |              |               |                 |               |               |              |
| 🎞 Video playback 🕨 |              |               |                 |               |               |              |
| 💾 Video backup     | Record Plan  | Channel       | 1 –             | Weekday       | Caturday      | _            |
| 🔇 Color adjust     |              |               | 1 <b>·</b>      | noonaay       | Saturday      |              |
| O PTZ control      | Sensor setup |               |                 |               |               |              |
| 👌 Manual record    |              | Schedule 1    | 00 :00 - 23 :59 | Time          | ✓ Motion      | Sensor       |
| 📣 Volume 🕨         |              | Schedule2     | 00 :00 - 23 :59 |               |               |              |
| 📌 Setup Wizard     |              | Schedule3     | 00 :00 - 23 :59 |               |               |              |
| 🎲 Fast network     |              | Schedule4     | 00 :00 - 23 :59 |               |               |              |
| 🕫 Wifi add         |              |               |                 |               |               |              |
| ① Exit System      |              |               |                 | 12 16         | 20 :          | 24           |
|                    |              |               |                 |               |               |              |
|                    |              |               | Time            | Motion S      | ensor         |              |
|                    |              |               |                 |               |               |              |
|                    |              |               |                 |               |               |              |
|                    |              | Copy to       |                 |               |               |              |
|                    |              |               |                 |               |               |              |
|                    |              |               |                 |               | pply O        | k Cancel     |
|                    |              |               |                 |               |               |              |

### 6 Создать Esee ID

Чтобы создать Esee ID, убедитесь, что видеорегистратор подключен к сети, а также IP-адрес доступен с помощью клика правой кнопкой мыши в главном меню — настройка системы — настройка сети. Если пользователь знаком с LAN, не нужно выбирать DHCP, который помогает получить IP-адрес автоматически. Вручную введите IP-адрес и DNS-адрес, видеорегистратор сгенерирует идентификатор по сети и он сразу появится в меню

| 🌐 Split screen 🕨                                      |               |                          |                  |                            |
|-------------------------------------------------------|---------------|--------------------------|------------------|----------------------------|
| 🖷 Video Manage                                        |               | General setup Record set | up Network setup | Channel Setup System Admin |
| 🔂 System setup                                        |               |                          |                  |                            |
| 🎞 Video playback 🕨                                    |               |                          |                  |                            |
| 💾 Video backup                                        | Network setup | DHCP                     |                  |                            |
| <ul> <li>Color adjust</li> <li>PTZ control</li> </ul> | DDNS          | Cloud(P2P)               | 669431572 (ONLI  | NE) Show QR Code           |
| 👌 Manual record                                       |               | IP address               | 192.168. 0. 12   |                            |
| 📣 Volume 🕨                                            | FTP           | Subnet mask              | 255.255.255.0    |                            |
| 🕫 Setup Wizard                                        | PPPoF         | Gateway                  | 192.168. 0. 1    |                            |
| 🛞 Fast network                                        |               | MAC address              | 0005-FE25-8513   |                            |
| 🤜 Wifi add                                            | ЗС            | Preferred DNS            | 192.168. 0. 1    |                            |
| ① Exit System                                         |               | Web port                 | 80               |                            |
|                                                       | E-Mail        | Network Bandwidth        | 100 MB/s         |                            |
|                                                       | Wifi Setup    | Net Diagnose Info        | ✓Enable          |                            |
|                                                       |               | Network Status           | Healthy Network  |                            |
|                                                       |               |                          |                  | pply Ok Cancel             |

Если пользователь не знаком с LAN или видеорегистратор находится в независимой сети, можно выбрать DHCP, чтобы получить доступный IP-адрес

После того, как видеорегистратор получит IP-адрес, он сгенерирует Esee ID автоматически

| 🔠 Split screen 🕨                                      |               |                          |                                                         |                            |
|-------------------------------------------------------|---------------|--------------------------|---------------------------------------------------------|----------------------------|
| 🖷 Video Manage                                        |               | General setup Record set | up Network setup                                        | Channel Setup System Admin |
| 🔂 System setup                                        |               |                          |                                                         |                            |
| 🎞 Video playback 🕨                                    |               |                          |                                                         |                            |
| 💾 Video backup                                        | Network setup | <b>V</b> DHCP            |                                                         |                            |
| <ul> <li>Color adjust</li> <li>PTZ control</li> </ul> | DDNS          | Cloud(P2P)               | 669431572 (ONLI                                         | NE) Show QR Code           |
| ૾ Manual record<br>◀ Volume ►                         | FTP           | Subnet mask              | 192.168.       0.       12         255.255.255.       0 |                            |
| o <sup>o</sup> Setup Wizard                           | PPPoE         | Gateway                  | 192.168. 0. 1                                           |                            |
| 🖏 Fast network                                        |               | MAC address              | 0005-FE25-8513                                          |                            |
| 🖷 Wifi add                                            | 3G            | Preferred DNS            | 192.168. 0. 1                                           |                            |
| ① Exit System                                         |               | Web port                 | 80                                                      |                            |
|                                                       | E-Mail        | Network Bandwidth        | 100 MB/s                                                |                            |
|                                                       | Wifi Setup    | Net Diagnose Info        | ✓ Enable                                                |                            |
|                                                       |               | Network Status           | Healthy Network                                         |                            |
|                                                       |               |                          |                                                         | pply Ok Cancel             |

# 7 Доступ в локальной сети

Получите доступ с помощью компьютера на том же маршрутизаторе или используйте тот же коммутатор с видеорегистратором

Шаг 1: щелкните правой кнопкой мыши в главном меню — настройка системы — настройка сети — проверить IP-адрес видеорегистратора

Шаг 2: получите доступ с помощью компьютера в той же локальной сети, введите IP-адрес видеорегистратора и порт (если порт 80, вводить не нужно) в Internet Explorer или другой браузер. Получаем доступ к журналу локальной сети через веб-страницу, введите имя пользователя и пароль, нажмите войти

Шаг 3: при успешном доступе можно получить видео

Подсказка: убедитесь, что видеорегистратор и компьютер в одном сегменте сети

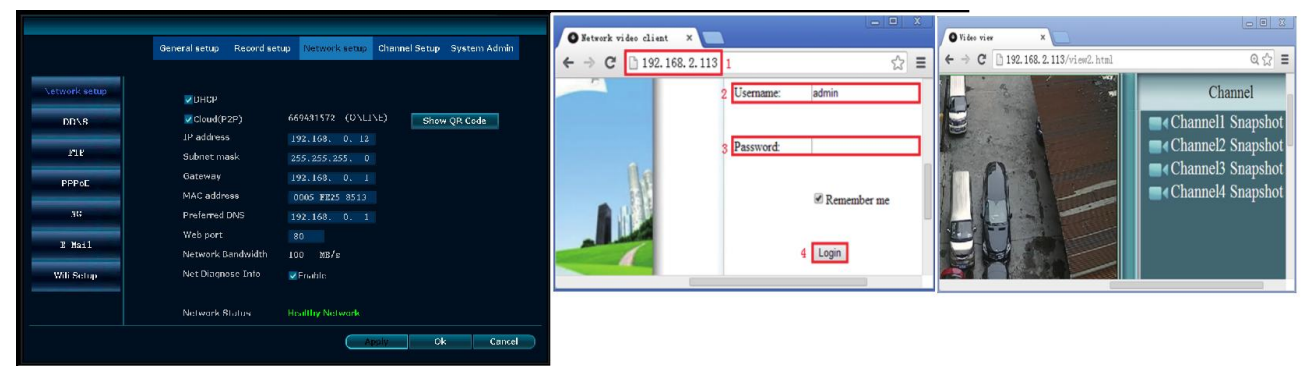

Доступ с компьютера на другом маршрутизаторе (отличном от маршрутизатора видеорегистратора)

# 8 Доступ в ГВС

Шаг 1: щелкните правой кнопкой мыши в главном меню — настройка системы — настройка сети — проверить IP-адрес видеорегистратора

Шаг 2: Откройте Internet Explorer, введите WWW.e-seenet.com в адресной строке. Получите доступ к журналу через веб-страницу, введите ID, имя пользователя и пароль, нажмите войти

Шаг 3: после успешного получения доступа можно получить скорость загрузки на стороне видеорегистратора и компьютера, она должна быть для каждого канала выше 20 кБ

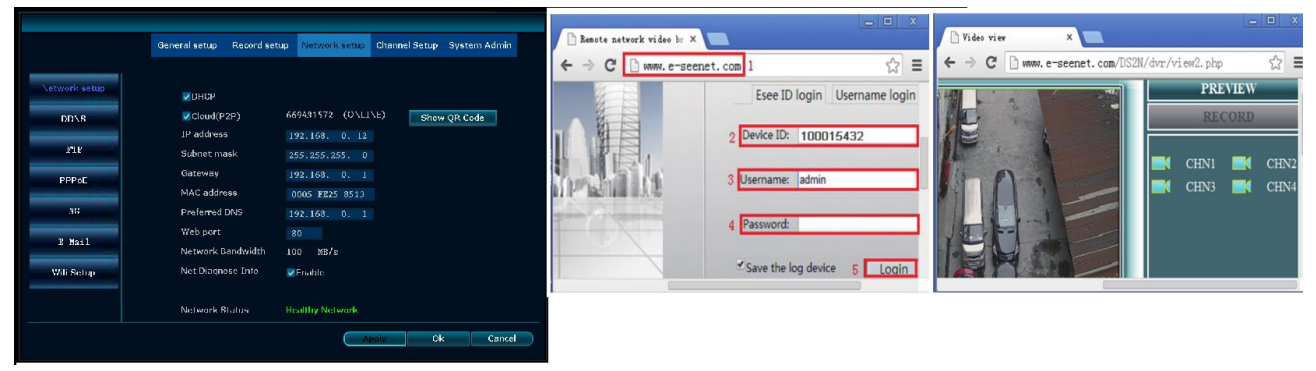

# 9 Загрузка и установка мобильных приложений

№ 1: перейдите к <u>http://www.dvr163.com/download/indexm.php?p=ippro</u> в мобильном браузере, введите страницу загрузки, нажмите кнопку установить, чтобы загрузить и установить приложение.

№ 2: Отсканируйте QR-код в руководстве, чтобы загрузить приложение.

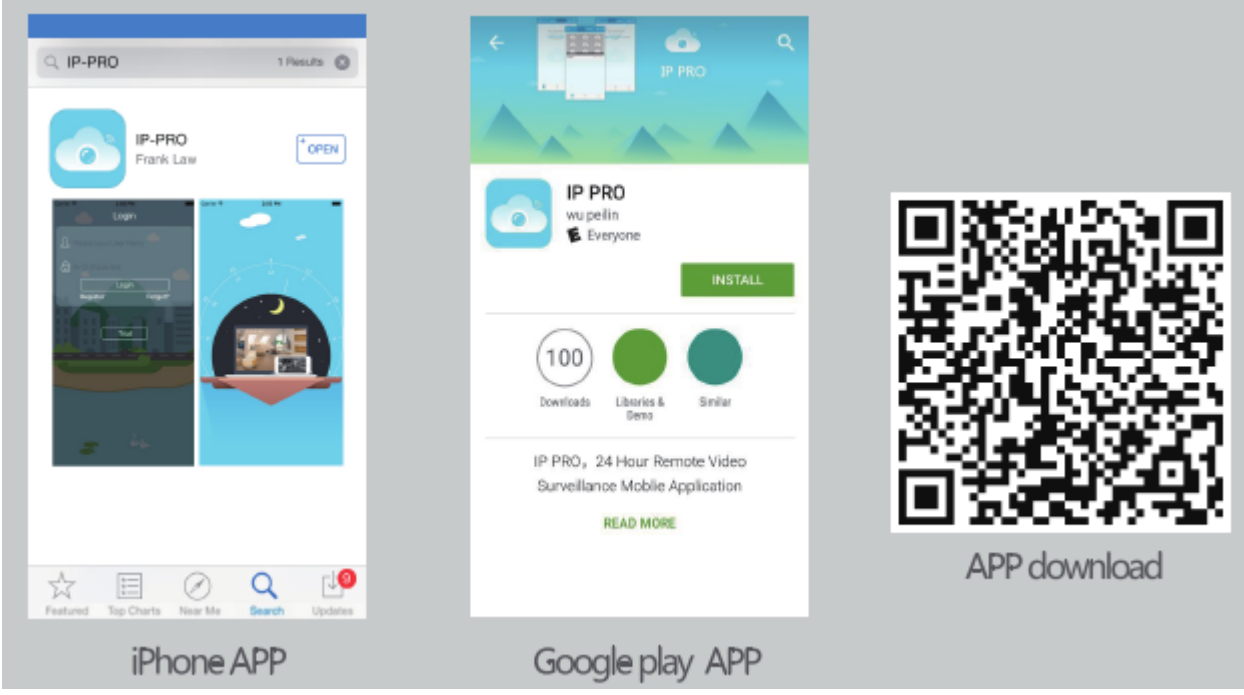

10 Мобильное приложение Esee (IP-PRO) — добавить устройство

Шаг 1: Зарегистрируйтесь

Шаг 2: Введите интерфейс устройства

- Шаг 3: Добавьте устройство
- Шаг 4: Успешно добавлено
- Шаг 5: Удаленное воспроизведение

### Нажмите № канала, чтобы получить видео

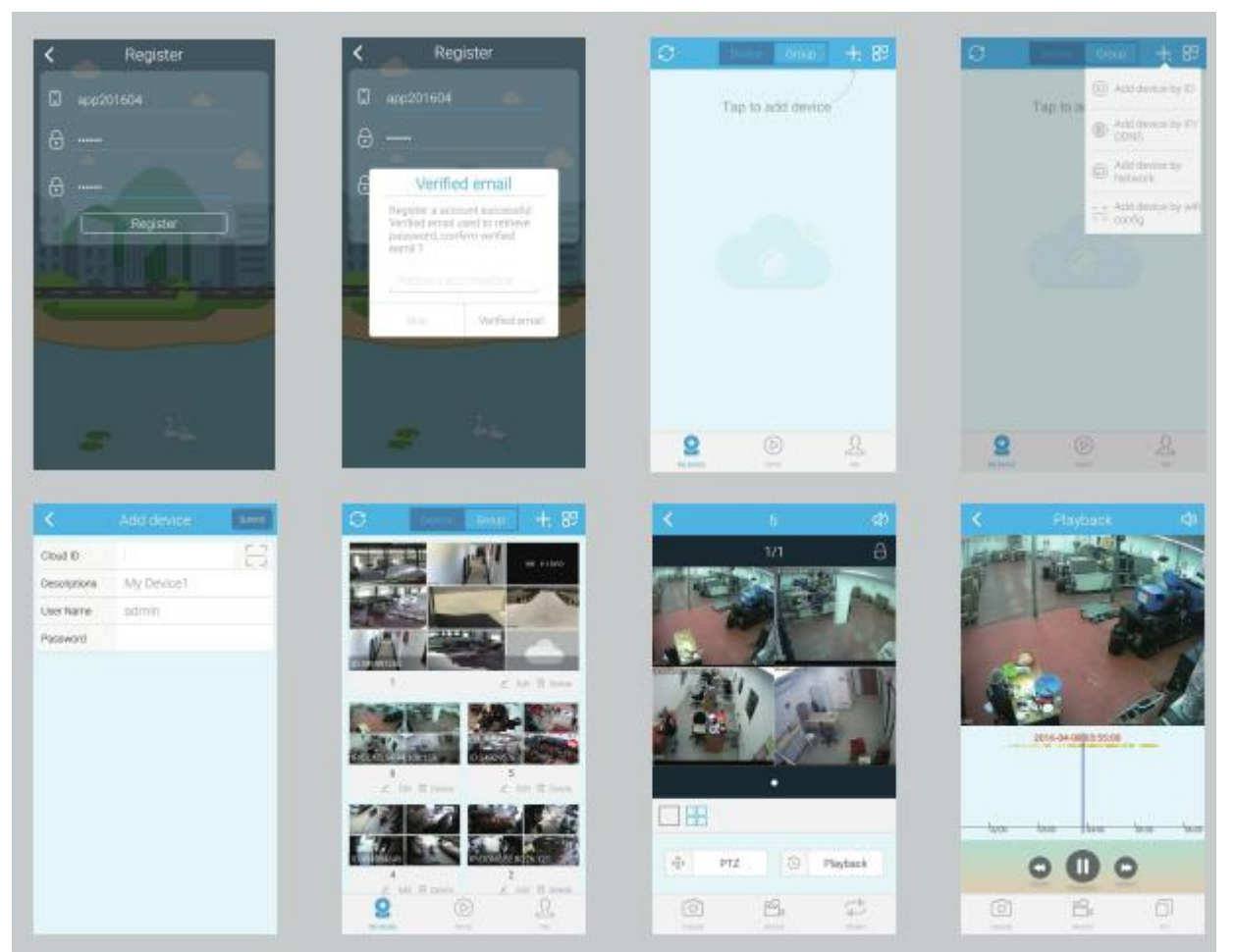

### Комплектация

| №   | Наименование                          | Количество |
|-----|---------------------------------------|------------|
| п/п |                                       |            |
| 1   | WiFi NVR                              | 1 шт       |
| 2   | Пакет с винтами (4 винта для жесткого | 1 шт       |
|     | диска)                                |            |
| 3   | Мышь USB                              | 1 шт       |
| 4   | Сетевой кабель 1 м (для кода IPC)     | 1 шт       |
| 5   | Блок питания (для NVR): 12 B, 2 A     | 1 шт       |
|     | пост. тока                            |            |
| 6   | Руководство пользователя NVR          | 1 шт       |
| 7   | IP-камера WiFi                        | 1-4 шт     |

| 8 | Блок питания (для IPC): 12 В, 1 А пост.<br>тока | 1-4 шт |
|---|-------------------------------------------------|--------|
| 9 | Пакет с винтами (для IPC)                       | 1-4 шт |

### Примечания:

1. Гарантия на устройство не распространяется, если неисправность вызвана причинами, указанными ниже:

А. Аварийная ситуация; небрежность; стихийное бедствие; нештатное напряжение в сети 220.

В. Нештатные внешние и рабочие условия, такие, как питание, несоответствующая рабочая температура (слишком высокая или низкая), удар молнии и т. д.

С. Обслуживание неавторизированным сервисным центром.

D. Товар продан более 12 месяцев назад.

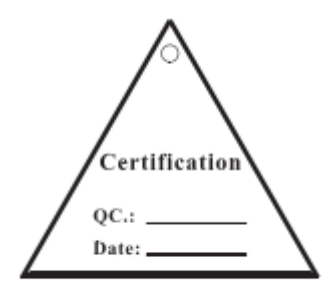

# Сканировать QR-код для приложений:

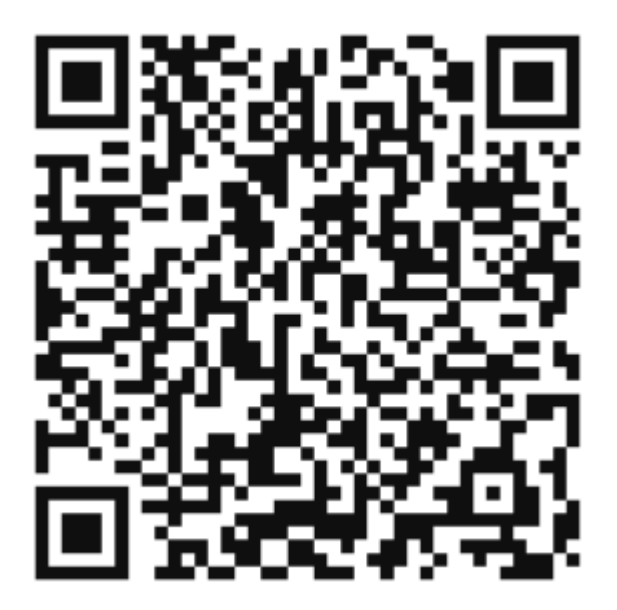